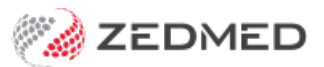

# **Review claims**

Last Modified on 25/10/2024 3:22 pm AEDT

The Claims tab makes it easy to review submitted claims, including those received and responded to by Medicare and those that have been rejected. The claims are automatically submitted by default but can be managed and submitted in batches using the Suppressed Invoices workflow.

### New functionality in Zedmed v37

The following enhancements are available in Zedmed v37:

- When receipting, a warning will suggest waiting 24 hours if full payment information has not been received from Medicare.
- The Claims tab has a **Check Claim Status** button so staff can manually refresh the status of a claim or claim payment.
- Adjustments cannot be made to an invoice from Account Enquiry for 1 day after transmitting a claim to avoid changes to that invoice. The Practice can increase this duration or change it to 0 to disable it in Practice details. This applies to Bulk Bill, DVA and Eclipse claims. MA Online and Tyro Easy Claim will still have the Adjustment button available (v37.4).

| Practice                  | Name                                                                                                    | ZEDMED DEMONSTRATION SY  | STEM              |                                      |  |  |  |  |  |  |  |
|---------------------------|----------------------------------------------------------------------------------------------------|--------------------------|-------------------|--------------------------------------|--|--|--|--|--|--|--|
| Branches<br>Bank Accounts | ABN ~                                                                                                   | Medclaims                | Minor ID MPK00001 | Export to ស                          |  |  |  |  |  |  |  |
| Departments               | eHealth Information                                                                                     |                          |                   |                                      |  |  |  |  |  |  |  |
| Integrations              | HPI-O 8003                                                                                              | 3 6282 3336 7349         | Search HI Service | Check HI Provider<br>Classifications |  |  |  |  |  |  |  |
| Claiming Configuration    | Organisation General Practice Service General practice medica service                                   |                          |                   |                                      |  |  |  |  |  |  |  |
|                           | Integrated Eftpos/Easyclaim provider Tyro V                                                             |                          |                   |                                      |  |  |  |  |  |  |  |
|                           | Force Claim Supression Checking this hav will disable the Bulk Bill/DVA button on the invoicing screen. |                          |                   |                                      |  |  |  |  |  |  |  |
|                           | Disable inv                                                                                             | voice adjustment for 1 🛓 | (0 - 9) day(s)    |                                      |  |  |  |  |  |  |  |

- Double-clicking an invoice opens the patient's Account Enquiry with that invoice highlighted. Closing the invoice takes you back to the Claims tab. If the invoice is incorrect, select it in the Claims tab and click Voice Rejected Invoices to remove it.
- Right-clicking an invoice will give you the option to open the patient demographics for that claim (useful to access PV).

| 🤣 Cla  | im Status        |         |           |                                  |                      |         |             |                   |         |             |
|--------|------------------|---------|-----------|----------------------------------|----------------------|---------|-------------|-------------------|---------|-------------|
| Refre  | esh Default \    | /iew I  | Expand Al | Collapse /                       | AII                  |         | Void        | Rejected Invoices |         |             |
| Claims | Payments         |         |           |                                  |                      |         |             |                   |         |             |
| From   | 14/05/2024       | •       | All Subn  | nitted Claim Typ                 | es 🗸                 | Branch  | <all></all> | ~                 | Doctor  | <all></all> |
| То     | 11/10/2024       | • 0     | Not Sub   | mitted / Suppre                  | essed                | Status  | <all></all> | ~                 | Patient | All         |
| Inv/   | Service/Assessor | Date In | v/Service | Status                           | Accoun               | t Payer |             | Patient           |         | Outstanding |
|        | Inv 40409        | 26/07/  | 2024      | COMPLETE                         | Medica               | are     |             | Black, Emma       |         | \$42.85     |
|        | Inv 40409        | 26/07/  | 2024      | PROCESSED                        | Medica               | are     |             | Black, Emma       |         | \$42.85     |
| Đ      |                  | 26/07   | 2024      | D-14                             |                      |         |             |                   |         | \$42.85     |
|        |                  |         | Ор        | en Account En<br>en Patient Deta | <b>quiry</b><br>iils |         |             |                   |         |             |

### Overview

The Claims tab makes it easy to review submitted claims, including those that Medicare has received and responded to and those that were not accepted by Medicare. Understanding all of the headings and status types, which are explained in the sections below, is key to using this tab.

Common uses for the Claims tab:

- Investigate rejected items, overpayments and underpayments so you can complete a reconciliation.
- Review and void rejected claims for full invoices.
- Reinvoice invalid claims.

To open the Claims tab:

- 1. Go to Zedmed's Management tab.
- 2. Select Claims, and the Claims Status screen will open on the Claims tab.

Claims Status (top) menu options:

- Refresh updates the listed invoices after selecting a filter, for example, a date range or doctor.
- Default View resets the view to all New (not receipted) invoices.
- Expand / Collapse All expands or collapses all listed invoices.
- Void Rejected Claims voids the selected invoice. You can then create a new invoice with the required changes.
- Transmit Claims is used to transmit any held (suppressed) Medicare, DVA, bulk bill and fund invoices.

#### **Claim Status Detail report**

To help staff communicate key information, Zedmed v35.3.3 adds **Print Report** and **Show Report** buttons to the **Claims** tab so you can view or print the information displayed on the screen. To adjust what is included, use the options in the **Filtering** section below, select **Refresh** then open the report.

| 💋 Claim Statu           | IS                            |                                    |                      |                |            |                            |                              |                      |              |                    |                                | -1       |        | ×  |
|-------------------------|-------------------------------|------------------------------------|----------------------|----------------|------------|----------------------------|------------------------------|----------------------|--------------|--------------------|--------------------------------|----------|--------|----|
| Refresh                 | Default View Exp              | and All Collapse All               |                      | Void Rejecte   | d Invoices |                            |                              |                      |              |                    |                                | Transmit | Claims |    |
| Claims Paymen           | ts                            |                                    |                      |                |            |                            |                              |                      |              |                    |                                |          |        |    |
| From 1/04/              | 2022                          |                                    | Branch               | ZAUN           | ~          | Doctor                     | ZALLS                        | ~                    | Claim ID     |                    | Payment ID                     |          |        |    |
| To 1/08/2               | 2022 🔍 🔿 No                   | t Submitted                        | Status               | <all></all>    | ~          | Patient                    | All                          |                      | Find Patient | Clear              | Invoice No.                    |          |        |    |
| Inv/Service/            | Assessor Date<br>70 5/04/2022 | Status<br>COMPLETE<br>Reconciled   | Patient<br>Bates, Br | idgid          | Outst      | anding<br>\$0.00<br>\$0.00 | Paid<br>\$39.10<br>\$39.10   | Doctor<br>Augustus E | ason         | Claim ID<br>198127 | Medicare Ref.<br>SAP0000005042 | 02210211 | 5      |    |
| Med<br>Inv 112:<br>± 23 | licare<br>71 5/04/2022        | ASSESSED<br>COMPLETE<br>Reconciled | Simkins, 1           | -alia          |            | \$0.00<br>\$0.00           | \$39.10<br>\$39.10           | Igor Fuller          |              | 198134             | A0011@                         |          |        |    |
|                         | 73 5/04/2022                  | COMPLETE<br>Reconciled             | Markell, [           | )ylan<br>Talia |            | \$0.00<br>\$0.00           | \$39.10<br>\$39.10<br>\$0.00 | Igor Fuller          |              | 198165             | A0040@                         |          |        |    |
| -23                     | 78 5/04/2022                  | Unpaid                             | Heaney,              | Titus          |            | \$36.30<br>\$0.00          | \$0.00<br>\$0.00<br>\$39.10  | Igor Fuller          |              | 198192             | A0062@                         |          |        |    |
| i 10991<br>i 23         | 6. 6i                         | Unpaid<br>Reconciled               |                      |                |            | \$0.00<br>\$0.00           | \$0.00<br>\$39.10            |                      |              |                    |                                |          |        |    |
| ⊡ Inv 1129              | 95 12/07/202                  | 2 COMPLETE<br>Overpaid             | Simkins, 1           | falia          |            | \$36.30<br>\$36.30         | \$39.75<br>\$39.75           | Igor Fuller          |              | 202739             | A0001@                         |          |        |    |
| ⊡ Inv 1129              | 97 14/07/202                  | 2 MEDICARE_PENDED<br>Unpaid        | Post, Jan            | nee            |            | \$71.30<br>\$71.30         | \$0.00<br>\$0.00             | Igor Fuller          |              | 202795             | SAP0000014072                  | 02215075 | 5      |    |
| Print Report            | Show Report                   |                                    |                      |                |            |                            |                              |                      |              |                    |                                |          | Clo    | se |

### Processing rejected claims

Medicare can reject a claim for a full invoice or an item in an invoice. In both scenarios, the process is to review the reason shown on the Claims tab, take any required actions, such as raising a new invoice, and then void the rejected

**In Zedmed v35.3.0 and later**, Outstanding and Paid values that don't match will be highlighted in pink. Doubleclicking the payment opens it in the Claims tab where you can see the Overpaid, Underpaid or Rejected status and any reasons provided by Medicare. The invoices will be sorted with rejected items at the top, then underpaid and overpaid. If you click a patient, their record will open for easy access to ACC Enquiry (to open the invoice) and Billing (to reinvoice).

#### **Rejected claims for items**

If an item in an invoice is rejected when performing a reconciliation on the **Payments** tab, you will receive the following message: 'Claim for service ID was rejected'. You can also tell if a payment includes a rejected item as the amount Paid will be less than the amount Outstanding (although this could be due to an underpayment of an item and not a rejection).

You can void the rejected item or investigate the rejected item and then void it. Both of these tasks are explained below.

To investigate a rejected item identified in the **Payments** tab:

1. From the Payments tab, double-click on the payment ID.

This will open the payment and the invoices it is for in the **Claims** tab.

You can also search for the specific invoice number in the Claims tab by using the Invoice No. Field provided and selecting **Refresh**.

The invoice with the rejected item will have the **Status** COMPLETE as Medicare considers the claim complete.

- 2. Expand the invoice and review the item. The reason for the rejection will be displayed next to the Status.
- 3. You can double-click an invoice or the patient to open the **Patient Details** screen, which provides easy access to **Acct Enquiry** and **Billing**.

To void a rejected item:

- 1. Go to the **Payments** tab and select the payment with the rejected invoice items.
- 2. Select Reconcile Payments.
- 3. Select Void Rejected Services on the Payment Reconcile Options dialog.
- 4. Select OK.

Void Rejected Services is not selected by default as rejected items may indicate that an update is required for an item/service.

| 💋 Cla      | im <mark>Status</mark> |                 |             |                                   |                       |            |                |         |                         |              | _             | I X       |
|------------|------------------------|-----------------|-------------|-----------------------------------|-----------------------|------------|----------------|---------|-------------------------|--------------|---------------|-----------|
| Refre      | esh De                 | efault View Exp | and All     | Collapse All                      | Reconcile Payme       | ents Ma    | nually Receipt | Manu    | ally Associate Receipts | ľ            |               |           |
| Claims     | Payments               |                 |             |                                   |                       |            |                |         |                         |              |               |           |
| From       | 9/03/202               | 2 🔍 🔻 P         | ayer        | <all></all>                       | ~                     | Show New   | Payme          | ent ID  | In                      | voice No.    |               |           |
| То         | 1/08/202               | 12 🔍 🔻 Ti       | reating Doc | tor <all></all>                   | ~                     | Show Recei | pted Claim     |         |                         |              |               |           |
| Pay        | ment ID                | Payment Date    | Status      | Payer / Branch                    | Run Number / Doctor   | Paid       | Outstanding    | BSB     | Acc. No. / Patient      | Account Name | Remittance ID | Trans. ID |
|            | 20624                  | 17/03/2022      | New         | Department of Veterans            | 501                   | \$409.60   | \$409.60       | 062290  | *****6789               | DR FULLER    |               | DVA-2 A   |
| ·          | 20625                  | 17/03/2022      | New         | Department of Veterans            | 501                   | \$80.30    | \$80.30        | 062290  | *****6789               | DR EASON     |               | DVA-2     |
| <u>ت</u>   | 20711                  | 23/03/2022      | New         | Medicare Australia                | 801                   | \$115.40   | \$115.40       | 062290  | *****6789               | DR EASON     |               | BB20      |
| ÷-         | 20742                  | 24/03/2022      | New         | Medicare Australia                | 802                   | \$39.10    | \$39.10        | 062290  | *****6789               | DR FULLER    |               | BB20      |
| <b>1</b>   | 20743                  | 24/03/2022      | New         | Medicare Australia                | 802                   | \$77.20    | \$77.20        | 062290  | *****6789               | DR EASON     |               | BB20      |
| ±-         | 20752                  | 25/03/2022      | New         | Department of Veterans            | 509                   | \$45.00    | \$40.95        | 062290  | *****6789               | DR FULLER    |               | DVA-2     |
| ±          | 20745                  | 25/03/2022      | New         | Medicare Australia                | 803                   | \$80.95    | \$80.95        | 062290  | *****6789               | DR EASON     |               | BB20      |
|            | 20769                  | 28/03/2022      | New         | Department of Veterans            | 512                   | \$180.00   | \$163.80       | 062290  | *****6789               | DR FULLER    |               | DVA-2     |
|            | Inv. 11249             | )               |             | MED                               | Igor Fuller           | \$45.00    | \$40.95        |         | Chapman, William        |              |               |           |
|            | Inv. 11250             | )               | Payme       | ent Reconciliation Options        | ×                     | \$45.00    | \$40.95        |         | Irvine, Jasper          |              |               |           |
|            | Inv. 11253             | 3               |             |                                   |                       | \$45.00    | \$40.95        |         | Darice, Romeo           |              |               |           |
|            | Inv. 11254             | ł               | Alla        | ow Overpayment                    |                       | \$45.00    | \$40.95        |         | Gayle, Angiolina        |              |               |           |
| <b>1</b>   | 20753                  | 28/03/2022      | Servi       | ices that have been overpaid w    | ill be automatically  | \$39.10    | \$36.30        | 062290  | *****6789               | DR EASON     |               | BB20      |
| ±-         | 20771                  | 29/03/2022      | incre       | ased to match the amount paid     | for the claim.        | \$117.30   | \$108.90       | 062290  | *****6789               | DR FULLER    |               | BB20      |
| ±-         | 20826                  | 30/03/2022      | ∠ Adj       | just Underpayment                 |                       | Zodm       | vd v35 3 and   | dilator | *****6789               | DR FULLER    |               | DVA-2     |
| <b>D</b>   | 20827                  | 30/03/2022      | Servi       | ices that have been underpaid     | will be automatically | Zeume      | su voo.o am    | u iatei | *****6789               | DR BOYKIN    |               | DVA-2     |
| <b>D</b>   | 21152                  | 31/03/2022      | disco       | ounted to match the amount pai    | d for the claim.      | \$701.20   | \$701.20       | 062290  | *****6789               | DR BOYKIN    |               | DVA-2     |
| ±-         | 21205                  | 1/04/2022       |             | nore Underpayment                 | -                     | \$619.00   | \$619.00       | 062290  | *****6789               | DR FULLER    |               | DVA-2     |
| <b></b>    | 21214                  | 4/04/2022       | unch        | anged, there will still be an out | standing amount.      | \$36.30    | \$36.30        | 123456  | 12345678                | Fozzie Bear  |               | BB20      |
| ±-         | 21216                  | 4/04/2022       | Voi         | d Rejected Services               |                       | \$36.30    | \$36.30        | 123456  | 12345678                | Fozzie Bear  |               | BB20      |
| ±-         | 21217                  | 4/04/2022       | Somi        | icon that have had their claim re | riacted will be       | \$36.30    | \$36.30        | 123456  | 12345678                | Fozzie Bear  |               | BB20      |
| ·          | 21224                  | 4/04/2022       | autor       | matically voided.                 | ejected will be       | \$45.00    | \$45.00        | 062290  | *****6789               | DR FULLER    |               | DVA-2     |
| <u>+</u> - | 21220                  | 4/04/2022       | This        | does not void entire invoices, o  | nly services.         | \$36.30    | \$36.30        | 123456  | 12345678                | Fozzie Bear  |               | BB20      |
| ±-         | 21268                  | 5/04/2022       |             | OK                                | Cancel                | \$273.70   | \$273.70       | 062290  | *****6789               | DR FULLER    |               | BB20      |
| ±-         | 21458                  | 10/04/2022      |             | UK                                |                       | \$35.18    | \$35.18        | 002913  | *****6789               | Dummy Healt  | TSTADV123     | AAA9      |
| ±-         | 21935                  | 10/04/2022      | New         | Mock Health Fund Pty Ltd          | TSTADV123             | \$35.18    | \$35.18        | 002913  | *****6789               | Dummy Healt  | TSTADV123     | AAA9!     |
| <          |                        |                 |             |                                   |                       |            |                |         |                         |              |               | >         |
|            |                        |                 |             |                                   |                       |            |                |         |                         |              | _             |           |
| Print Re   | eport Sh               | ow Report       |             |                                   |                       |            |                |         |                         |              |               | Close     |

#### **Rejected claims for full invoices**

If a full invoice is rejected, it will not appear in the **Payments** tab, as there will be no payment. It will appear in the **Claims** tab, so you need to come to the Claims tab on a regular basis to review and void rejected invoices. The reason for the rejection can be seen by expanding the invoice.

To process rejected claims for full invoices:

- 1. Go to the **Claims** tab.
- 2. Select **Rejected** from the **Status** field.
- 3. Select Refresh.

All rejected invoices will appear.

- 4. Expand each invoice to see the reason for the rejection next to the status.
- 5. Take any required actions, such as creating a new invoice.

For fast access to **Acct Enquiry** and **Billing**, double-click the invoice to open the Patient's details. Once you have reviewed the reason for the rejection and taken the required actions, you can void the invoice.

- 6. Select the invoice to be voided.
- 7. Select the Void Rejected Claims button.
- 8. Confirm the action.
- 9. Repeat these steps for each Rejected status. For example, Rejected Fund.

The invoice will disappear from the Claims tab, but it will still appear in Acct Enquiry with the status Void.

| Claim Status                                                                                                    |                                                             |                                                                           |                                               |                           |                    | -                         | - 0            | ×    |
|----------------------------------------------------------------------------------------------------|-------------------------------------------------------------|---------------------------------------------------------------------------|-----------------------------------------------|---------------------------|--------------------|---------------------------|----------------|------|
| Refresh Default View Expand All Collapse All<br>Claims Payments                                                                                                    | Void Rejected In                                            | nvoices                                                                   |                                               |                           |                    | Т                         | iransmit Claim | S    |
| From         1/02/2022         •         All Submitted Claim Types            To         24/02/2022         •         •         Not Submitted                                                                                                    | Branch <all><br/>Status Rejected</all>                      | <ul><li>Doctor</li><li>Patient</li></ul>                                  | <all><br/>All</all>                           | Claim ID     Find Patient | Clear              | Payment ID<br>Invoice No. |                |      |
| □ Inv/Service/Assessor Date Status<br>□ Inv 10824 1/02/2022 REJECTED<br>□ 65120 Unpaid<br>□ 65111 Unpaid<br>↓ Medicare 325                                                                                                    | Patient<br>Giles, Elaina<br>Laboratory not accredited for b | Outstanding<br>\$31.60<br>\$11.75<br>\$19.85<br>penefits for this service | Paid Docto<br>\$0.00 Augu<br>\$0.00<br>\$0.00 | or<br>ustus Eason         | Claim ID<br>194592 | Medicare Ref.<br>A0002@   |                |      |
| □         1/02/2022         REJECTED           □         33500         Unpaid           Modicare         601                                                                                                    | Abbott, Gabriel                                             | \$1,135.40<br>\$1,135.40                                                  | -<br>\$0.00 Augu<br>\$0.00                    | ustus Eason               | 194623             | A0006@                    |                |      |
| Image: Second and Second and Sec | Bates, Bridgid<br>Patient is eligible to daim for Me        | \$114.45<br>\$114.45<br>edicare with details pr                           | \$0.00 Augu<br>\$0.00<br>pvided.              | ustus Eason               | 196159             | 21477%                    |                |      |
| Fund                                                                                                    | Patient is eligible to claim with H                         | lealth Fund specified i                                                   | n the request.                                |                           |                    |                           |                |      |
| Print Report Show Report                                                                                                    |                                                             |                                                                           |                                               |                           |                    |                           | d              | lose |

### Filtering and locating invoices

Claims Invoices for the past week are shown by default, but you can filter the display to view specific payers or invoices. Select **Refresh** after changing the display options.

To find a specific invoice or invoices, enter a Patient ID, Payment ID, Claim ID or Invoice No into the fields provided and select Refresh. If you are using filters to limit what is shown, they will not filter out invoices that match the search criteria.

Claims tab display options (Refresh to update selections):

- From & To are used to display invoices within a selected date range based on the invoices' creation date.
- **Claim Types** allows you to view invoices sent to the following payers:
  - All Submitted Claim Types shows invoices for all payers
  - Bulk Bill Medicare invoices (Terminology change).
  - **DVA** Department of Veterans Affairs invoices.
  - InPatientMedical ECLIPSE invoices(Terminology change).
  - **Medicare** Private patient invoices patient is the payer. Uses MA Online or Tyro Easy Claim (Terminology change).
  - VAA DVA Allied Health invoices.

| From | 1/03/2022                     | • •            | All Submitted Claim Types 🛛 🗸                |
|------|-------------------------------|----------------|----------------------------------------------|
| То   | 8/03/2022                     | • 0            | All Submitted Claim Types<br>BulkBill<br>DVA |
|      | Service/Assessor<br>Inv 11236 | Date<br>3/03/2 | InPatientMedical<br>Medicare<br>0 VAA        |

- Not submitted is used to show Medicare and DVA bulk bill and fund invoices that have been held (suppressed).
- **Branch** is used to view invoices from the selected branch.
- Status is used to show only invoices with the selected status such as Cancelled, Complete or Invalid invoices.
- **Doctor** is used to show the invoices for a selected doctor.

## Understanding the information shown

The following columns provide information for each claim:

- Inv/Service/Assessor the invoice number, service and the assessor of the claim.
- Date when the invoice was completed and submitted.
- **Status** tells you if the claim has been completed and reconciled if an invoice was rejected, if an underpayment or overpayment was received, and where the invoice is in Medicare's claiming process. See details below.
- Patient shows who the invoice is for and any Medicare notes, such as why an invoice was rejected.
- Outstanding shows the outstanding amount on the invoice.
- Paid shows how much was received from the payer.
- **Doctors** the doctor the invoice was raised for.

#### The Inv/Service/Assessor Status

The status shown in capitals is from Medicare and the status in lower case is from Zedmed. The status options provided by Medicare can change and may use similar wording for the same status. The Status will often include an explanation, for example, why an invoice was rejected.

Medicare Status options:

- **COMPLETE** Medicare has confirmed that the claim was completed, which usually indicates that the claim was successful. If an invoice had a rejected item, it will also appear here. To learn more, see rejected invoice processing.
- WITH MEDICARE The claim was submitted and is waiting to be accepted by Medicare.
- **INVALID** The claim was not accepted into the Medicare system. This may be due to incorrect formatting or a missing mandatory field. If you try retransmitting the claim, a reason will be displayed. You can open the invalid invoice, make any required changes, and reinvoice.
- MEDICARE ASSESSING The claim was submitted and is being assessed.
- MEDICARE PENDABLE This is a real-time interactive claim (MA Online) that may be flagged for review by a person.
- MEDICARE PENDED- This is a real-time interactive claim (MA Online) that has been flagged for review by a person.
- **REJECTED** (incl by Medicare or fund) The full invoice was rejected. To learn more, see rejected invoice processing.
- **CANCELLED** the practice canceled the claim after submitting it. Only cancel or void a submitted claim in rare circumstances (for example, if the claim is for the wrong patient) because you will need to manually reconcile it. Instead, wait for Medicare to reject the claim then void the invoice.
- LOST this refers to situations where Medicare has not responded to a claim for 2 weeks. If the claim has been paid it can be manually receipted. If the claim has not been paid, retransmit it from Acc Enquiry.
- Status numbers: Sometimes, Medicare shows a number and text next to it instead of a capitalised status. This number is the code for the response, and the text equivalent is next to it. The number does not represent a financial amount; what is important is the text.

Zedmed status options:

- Reconciled the payment was receipted. The invoice and claiming process has been completed.
- **Paid** a payment has been received for the full invoice.
- Not paid the invoice was not paid. This could happen if the invoice was submitted with \$0 outstanding.
- **Underpaid** the amount paid is less than the amount outstanding on the invoice.

- **Overpaid** the amount paid is more than the amount outstanding on the invoice.
- Part payment (ECLIPSE) when Medicare only pays part of the invoice because a health fund paid part.

|          |                   |            |                           |             |             |             |          |             |             |              |          |                | -             | ~  |
|----------|-------------------|------------|---------------------------|-------------|-------------|-------------|----------|-------------|-------------|--------------|----------|----------------|---------------|----|
| Refr     | esh Default Vi    | ew Expand  | All Collapse All          |             | Void Reject | ed Invoices |          |             |             |              |          |                | Transmit Clai | ms |
| Claims   | Payments          |            |                           |             |             |             |          |             |             |              |          |                |               |    |
| From     | 31/01/2022        | All Sub    | mitted Claim Types $\sim$ | Branch      | <all></all> | ~           | Doctor   | <all></all> | ~           | Claim ID     |          | Payment ID     |               |    |
| То       | 2/02/2022         | Not Su     | bmitted                   | Status      | <all></all> | ~           | Patient  | All         |             | Find Patient | Clear    | Invoice No.    |               |    |
| Inv      | /Service/Assessor | Date       | Status                    | Patient     |             | Out         | standing | Paid        | Doctor      |              | Claim ID | Medicare Ref.  |               |    |
| •        | Inv 10816         | 31/01/2022 | MEDICARE_PENDED           | Adamson     | , Liam      |             | \$71.30  | \$0.00      | Igor Fuller |              | 194560   | SAP00000310120 | 022160142     | -  |
| •        | Inv 10815         | 31/01/2022 | COMPLETE                  | Adamson     | , Liam      |             | \$0.00   | \$39.10     | Igor Fuller |              | 194544   | A0007@         |               |    |
| ÷.       | Inv 10817         | 31/01/2022 | PROCESSED                 | Ashley, V   | Vyatt       |             | \$63.30  | \$36.97     | Augustus E  | ason         | 194562   | 17701%         |               |    |
| <u>ب</u> | Inv 10818         | 31/01/2022 | COMPLETE                  | Gregory,    | Isabelle    |             | \$0.00   | \$75.75     | Igor Fuller |              | 194569   | A0024@         |               |    |
| <u>ب</u> | Inv 10819         | 31/01/2022 | COMPLETE                  | Gayle, Ar   | ngiolina    |             | \$0.00   | \$45.00     | Igor Fuller |              | 194563   | D0001@         |               |    |
| ÷.       | Inv 10820         | 31/01/2022 | PROCESSED                 | Carpente    | r, David    |             | \$63.30  | \$36.97     | Augustus E  | ason         | 194568   | 17705%         |               |    |
| <u>ا</u> | Inv 10821         | 31/01/2022 | COMPLETE                  | Chapman     | , William   |             | \$0.00   | \$45.00     | Igor Fuller |              | 194570   | D0002@         |               |    |
| •••      | Inv 10822         | 31/01/2022 | WITH MEDICARE             | Alston, M   | ia          |             | \$27.90  | \$0.00      | Augustus E  | ason         | 194571   | #0009@         |               |    |
| ±        | Inv 10824         | 1/02/2022  | REJECTED                  | Giles, Elai | na          |             | \$31.60  | \$0.00      | Augustus E  | ason         | 194592   | A0002@         |               |    |
| <b>.</b> | Inv 10825         | 1/02/2022  | COMPLETE                  | Chapman     | , William   |             | \$75.20  | \$79.75     | Gaye Jacks  | on           | 194593   | D0001@         |               |    |
| <u>ب</u> | Inv 10831         | 1/02/2022  | COMPLETE                  | Gregory,    | Isabelle    |             | \$36.30  | \$39.10     | Igor Fuller |              | 194599   | A0001@         |               |    |
| ±        | Inv 10833         | 1/02/2022  | COMPLETE                  | Bates, Be   | linda       |             | \$76.45  | \$82.30     | Igor Fuller |              | 194604   | A0002@         |               |    |
| ±        | Inv 10834         | 1/02/2022  | MEDICARE_VERIFIED         | Bates, Br   | idgid       |             | \$78.00  | \$0.00      | Augustus E  | ason         | 197941   | 197941         |               |    |
| ±.       | Inv 10835         | 1/02/2022  | WITH MEDICARE             | Bates, Fe   | rdinand     |             | \$32.25  | \$0.00      | Augustus E  | ason         | 194605   | #0004@         |               |    |
| ±.       | Inv 10836         | 1/02/2022  | COMPLETE                  | Bates, Ga   | ary         |             | \$72.75  | \$76.80     | Augustus E  | ason         | 194606   | A0005@         |               |    |
| ±        | Inv 10837         | 1/02/2022  | WITH MEDICARE             | Abbott, G   | abriel      |             | \$227.10 | \$0.00      | Gaye Jacks  | on           | 194621   | A0003@         |               |    |
| ·        | Inv 10838         | 1/02/2022  | WITH MEDICARE             | Abbott, G   | abriel      |             | \$227.10 | \$0.00      | Gaye Jacks  | on           | 194622   | A0004@         |               |    |
|          | Inv 10839         | 1/02/2022  | REJECTED                  | Abbott, G   | abriel      | Ş           | 1,135.40 | \$0.00      | Augustus E  | ason         | 194623   | A0006@         |               |    |
| <b>U</b> | Inv 10843         | 2/02/2022  | WITH MEDICARE             | Chapman     | , William   |             | \$40.95  | \$0.00      | Igor Fuller |              | 194682   | D000A@         |               |    |
|          | Inv 10844         | 2/02/2022  | COMPLETE                  | Simkins, T  | alla        |             | \$36.30  | \$39.10     | Igor Fuller |              | 194684   | AUUU3@         |               |    |
|          | Inv 10845         | 2/02/2022  | COMPLETE                  | Post, Jan   | nee         |             | \$70.30  | \$75.75     | Igor Fuller |              | 194685   | AUUU4@         |               |    |
| <b>H</b> | Inv 10846         | 2/02/2022  | COMPLETE                  | Markell, E  | ylan        |             | \$/1.30  | \$39.10     | Augustus E  | ason         | 194686   | SAP0000020220  | 022145115     |    |
| <u>ب</u> | Inv 10847         | 2/02/2022  | INVALID                   | Irvine, Ja  | isper       |             | \$40.95  | \$0.00      | Igor Fuller |              | 194687   |                |               | Y  |